## HOW TO CHANGE YOUR WEBMAIL PASSWORD

## Login at <a href="https://mailweb.unipd.it/">https://mailweb.unipd.it/</a>

- Choose POSTA PER UTENZE APPENA ATTIVATE @UNIPD.IT if it's the first time you login
- Otherwise choose POSTA CON AUTENTICAZIONE SSO @UNIPD.IT

Use your UNIPD email (<u>name.surname@unipd.it</u>) and the password received for the first login.

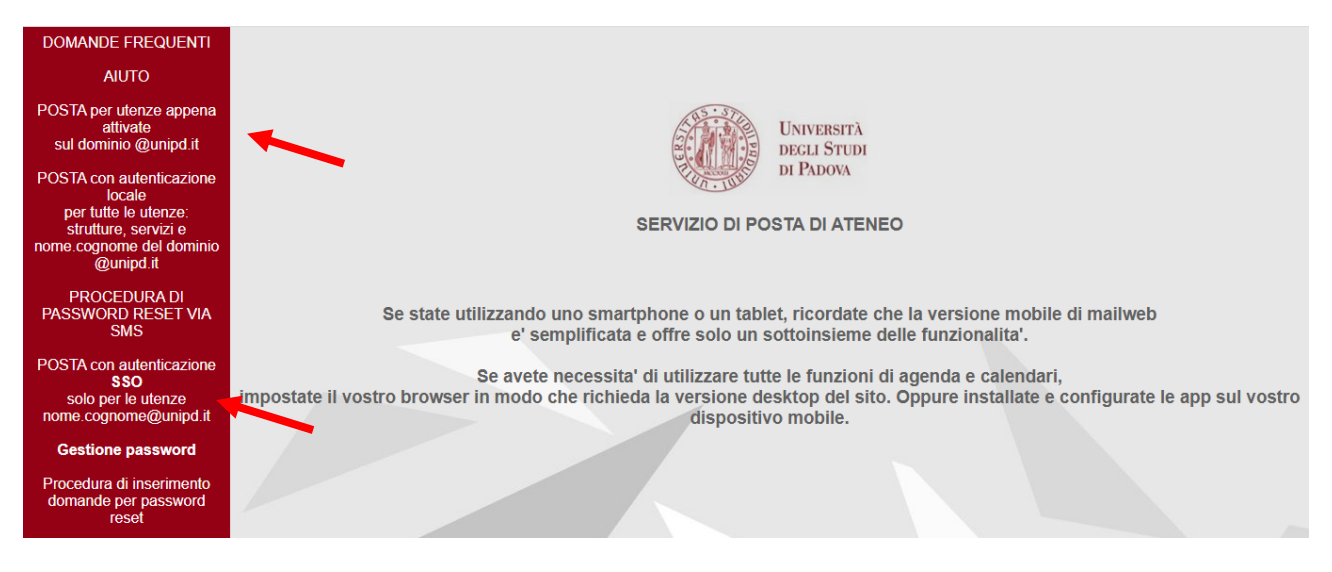

## Click on POSTA, then on PASSWORD on the top left of the page.

| ⊠          |                   | Posta 🔻   | Calendario   | ✓ Rubrica ✓ Attività ✓ Chat ✓ Ateneo ✓                                             | \$                        |                                | ▼ Cerca        | (Messaggio Intero)    | Q 📑      |
|------------|-------------------|-----------|--------------|------------------------------------------------------------------------------------|---------------------------|--------------------------------|----------------|-----------------------|----------|
| 08/0       | )4/2020           | Filtri    |              |                                                                                    |                           |                                | 0% di 25000 MB | Posta in Arrivo (31 M | essaggi) |
| Ð          | Componi           | Componi   |              |                                                                                    |                           |                                |                | Altro 🔻               | Filtro 🔻 |
|            | Posta in Arrivo ( | Cerce     |              |                                                                                    | Ordina 🔻                  | Nessun Messannia, selezionato  |                |                       |          |
|            | Azioni cartella   | Password  | anora Reset  | ply.asit@unipd.it<br>PAM, CAMBIO PASSWORD per la casella peggyje                   | 09:58:21  an.oziasa       | Tressul messaggio. selezionalo |                |                       |          |
| <b>~</b> ° | Account remoti:   | Inoltra   |              | io Organi Collegiali<br>Padova informa] 6-2020                                     | 07/04/2020                |                                |                |                       |          |
| Ê          | Cartella Virtuale | GigaMail/ | FileSenderGA | re<br>RR<br>ri termini di applicazione delle misure relative alla g                | 04/04/2020<br>estione d   |                                |                |                       |          |
|            |                   |           |              | Migrazione Posta<br>Abilitazione servizi Google Drive                              | 03/04/2020                |                                |                |                       |          |
|            |                   |           |              | Rettore dell'Università degli Studi di Padova<br>DPCN 22 marzo 2020                | 22/03/2020                |                                |                |                       |          |
|            |                   |           |              | Agriculture Journal<br>Research Article Dear Professor                             | 19/03/2020                |                                |                |                       |          |
|            |                   |           |              | Amministrazione Uniweb<br>Interruzione di servizio Uniweb ed Esse3                 | 18/03/2020                |                                |                |                       |          |
|            |                   |           |              | tonywei_darefly_mold@9pz.org<br>ex.HP<2020-3-16.C> Best PricesToolmaker + 3000 Tor | 17/03/2020<br>Plastic I   |                                |                |                       |          |
|            |                   |           |              | Luciano Cottura<br>TEMPI DIFFICILI                                                 | 16/03/2020                |                                |                |                       |          |
|            |                   |           |              | Rettore<br>Comunicato del Rettore del 12 marzo 2020 e istruzioni o                 | 12/03/2020<br>perative    |                                |                |                       |          |
|            |                   |           |              | Direzione Generale<br>Procedura operativa per la gestione dell'emergenza san       | 12/03/2020<br>itaria in c |                                |                |                       |          |

Change your password with a new one.

You can choose alphanumeric, lowercase uppercase and characters ; . -:  $\_$ 

| S https://mailweb.unipd.it/groupware/changepwd/index.php - Goo                                                            | ogle Chrome                                    |                     | -      |        | $\times$ |
|----------------------------------------------------------------------------------------------------|------------------------------------------------|---------------------|--------|--------|----------|
| a mailweb.unipd.it/groupware/changepwd/index.php                                                                          |                                                |                     |        |        |          |
| Servizio di posta di Ateneo                                                                                               |                                                |                     |        | С      | lose     |
| Procedura di impostazione password per la login:                                                                          |                                                |                     |        |        |          |
| Attenzione! Sono consentiti caratteri alfanumerici maiuscole/mi                                                           | nuscole e i caratteri ;: .                     |                     |        |        |          |
| Vecchia password:                                                                                                    |                                                |                     |        |        |          |
| Nuova password (max 20):                                                                                                  | Robustezza                                     |                     |        |        |          |
| Conferma nuova password:                                                                                                  | Mostra la password                             |                     |        |        |          |
| Imposta password                                                                                                    |                                                |                     |        |        |          |
| Vuole poter resettare la sua password in mode<br><u>Associ alla sua utenza un numero di cellulare</u> ,<br>reset via SMS. | o semplice e veloce?<br>in questo modo potrà u | ıtilizare la proced | Jura d | i pass | word     |

Remember to logout to finish the procedure.

| 🖻 UNIPD 👘 Posta 🔻      | Calendario | ✓ Rubrica ✓ Attività ✓ Chat ✓ Ateneo                                           | • 🔅                            |                               | ▼ Cerca        | (Messaggio Intero) Q         |
|------------------------|------------|--------------------------------------------------------------------------------|--------------------------------|-------------------------------|----------------|------------------------------|
| 08/04/2020             |            |                                                                                |                                |                               | 0% di 25000 MB | Posta in Arrivo (31 Messags) |
| Componi                | C Aggior   | ma                                                                             |                                |                               |                | Altro Filtro                 |
| 🖄 Posta in Arrivo (31) |            |                                                                                | Ordina 🔻                       |                               |                |                              |
| Azioni cartella 🔻      | □ 1 ∞      | noreply.asit@unipd.it<br>EDUROAM. CAMBIO PASSWORD per la casella pegg          | 09:58:21 ▲<br>yjean.oziasa     | Nessun Messaggio. selezionato |                |                              |
| Account remoti:        |            | Ufficio Organi Collegiali<br>[UniPadova informa] 6-2020                        | 07/04/2020                     |                               |                |                              |
| Cartella Virtuale      |            | Rettore<br>Nuovi termini di applicazione delle misure relative al              | 04/04/2020<br>la gestione d    |                               |                |                              |
|                        |            | Migrazione Posta<br>Abilitazione servizi Google Drive                          | 03/04/2020                     |                               |                |                              |
|                        |            | Rettore dell'Università degli Studi di Padova<br>DPCN 22 marzo 2020            | 22/03/2020                     |                               |                |                              |
|                        | - 1 -      | Agriculture Journal<br>Research Article Dear Professor                         | 19/03/2020                     |                               |                |                              |
|                        |            | Amministrazione Uniweb<br>Interruzione di servizio Uniweb ed Esse3             | 18/03/2020                     |                               |                |                              |
|                        | □ 1 ∞      | tonywei_darefly_mold@9pz.org<br>ex.HP<2020-3-16.C> Best PricesToolmaker + 3000 | 17/03/2020<br>Ton Plastic I    |                               |                |                              |
|                        | □ 1 ∞      | Luciano Cottura<br>TEMPI DIFFICILI                                             | 16/03/2020                     |                               |                |                              |
|                        |            | Rettore<br>Comunicato del Rettore del 12 marzo 2020 e istruzion                | 12/03/2020<br>ni operative     |                               |                |                              |
|                        |            | Direzione Generale<br>Procedura operativa per la gestione dell'emergenza :     | 12/03/2020<br>sanitaria in c 👻 |                               |                |                              |